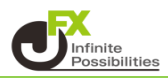

1 チャート画面左上の ローンク をクリックします。

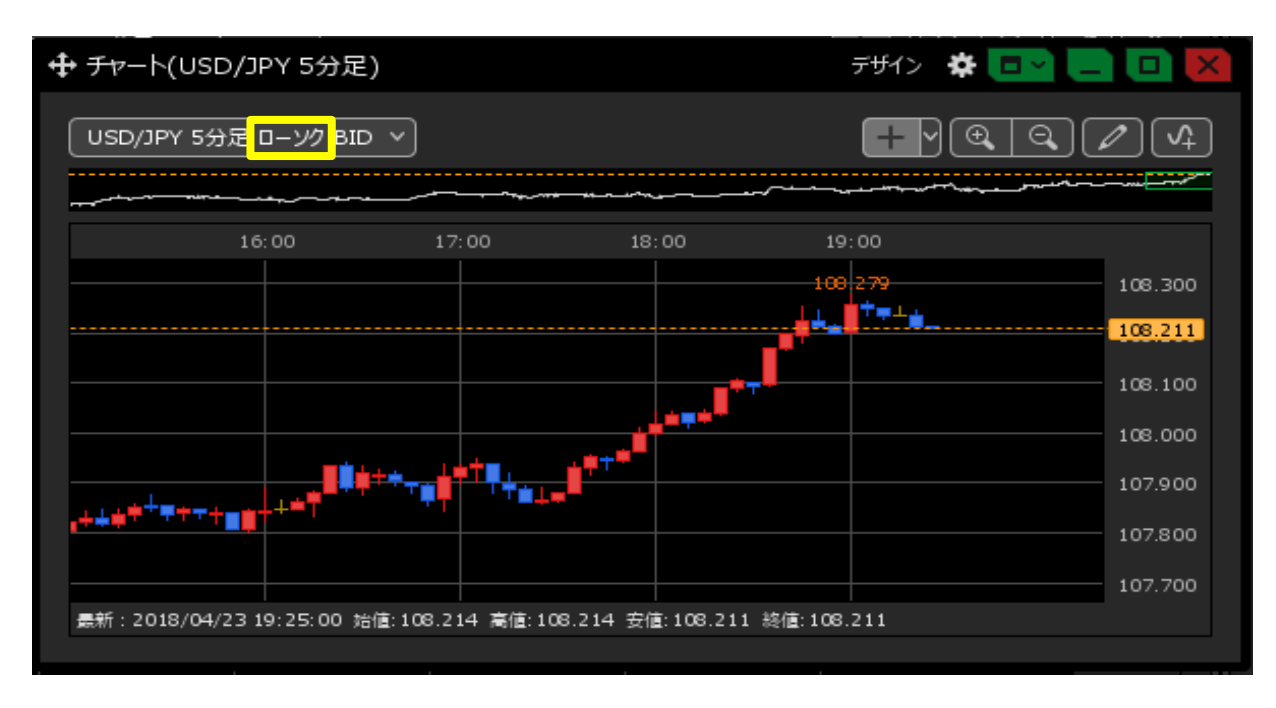

2「平均足」を選択します。

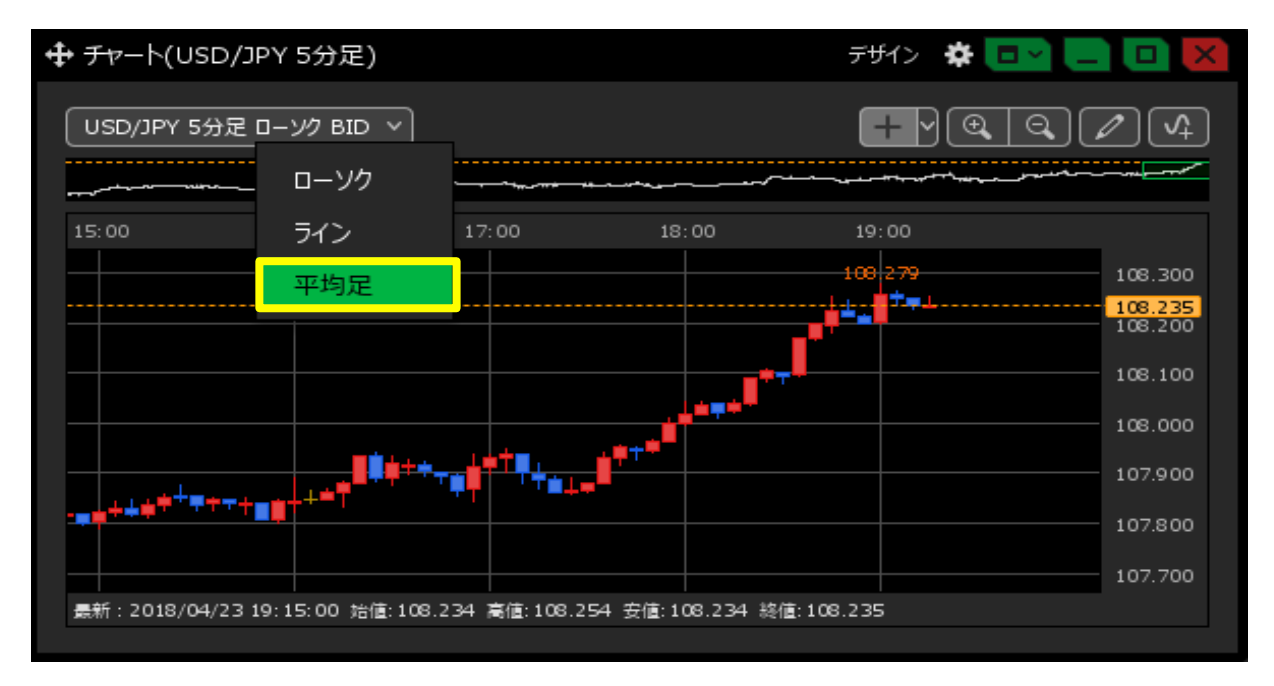

## 3 設定が反映されました。

|                              |                  |                                               | デザイン 🏾 🏶 🔳 🗸                            |         |
|------------------------------|------------------|-----------------------------------------------|-----------------------------------------|---------|
| USD/JPY 5分足 平均足 BID >        |                  |                                               |                                         | 4       |
| 16:00                        | 17:00            | 18:00                                         | 19:00                                   |         |
|                              |                  |                                               | 100 279                                 | 108.300 |
|                              |                  |                                               | <u>╷</u> ġġ÷╩╸╌╴┯ <mark>╸</mark><br>╷┪┇ | 108.193 |
|                              |                  | فأفحد فأ                                      |                                         | 108.100 |
| 141+1                        |                  | , <b>, , , , , , , , , , , , , , , , , , </b> |                                         | 108.000 |
| <sup></sup>                  | ╸╋╵╸╴╴╸╸╸<br>┥   |                                               |                                         | 107.900 |
|                              |                  |                                               |                                         | 107.800 |
| 最新:2018/04/23 19:25:00 始値:10 | 8.214 高値:108.219 | ) 安値:108.175                                  | 終値: 108.193                             | 107.700 |
|                              |                  |                                               |                                         |         |

<設定画面から変更する場合> 1 チャート画面左上の 💽 をクリックします。

|                                                                    | 2)           |       | デザイン 🔅 🚺 | => L 0 🗙 |
|--------------------------------------------------------------------|--------------|-------|----------|----------|
| USD/JPY 5分足 ローソク BIC                                               |              |       | + • •    |          |
| 16:00                                                              | 17:00        | 18:00 | 19:00    |          |
|                                                                    |              |       | 100 279  | 108.300  |
|                                                                    |              |       |          | 108.211  |
|                                                                    |              |       | -        | 108.100  |
|                                                                    |              |       |          | 108.000  |
|                                                                    | <sup>↓</sup> |       |          | 107.900  |
|                                                                    |              |       |          | 107.800  |
|                                                                    |              |       |          | 107.700  |
| 農新:2018/04/23 19:25:00 始值:108.214 高值:108.214 安值:108.211 終值:108.211 |              |       |          |          |
|                                                                    |              |       |          |          |

2 設定画面が表示されました。

| 通貨ペア:                 | USD/JPY ~                                                                                                    |
|-----------------------|----------------------------------------------------------------------------------------------------|
| 足種:                   | <ul> <li>Tick</li> <li>1分足</li> <li>5分足</li> <li>10分足</li> <li>15分足</li> <li>30分足</li> <li>60分足</li> <li>2時間足</li> <li>4時間足</li> <li>8時間足</li> <li>12時間足</li> <li>60分足</li> <li>12時間足</li> <li>60分足</li> <li>12時間足</li> <li>60分足</li> <li>12時間足</li> </ul> |
| 過去 <del>チャ</del> ート : | <ul> <li>使用しない</li> <li> / / /</li> </ul>                                                                                                    |
| 表示方式:                 | ● ローソク ● ライン ● 平均足                                                                                                    |
| データ :                 | • BID OASK OBID+ASK                                                                                                    |
|                       | ОК                                                                                                    |

3【表示方式】から「平均足」を選択し、【OK】ボタンをクリックします。

| 通貨ペア:   | USD/JPY V                                                                                                    |
|---------|----------------------------------------------------------------------------------------------------|
| 足種:     | <ul> <li>Tick</li> <li>1分足</li> <li>5分足</li> <li>10分足</li> <li>15分足</li> <li>30分足</li> <li>60分足</li> <li>2時間足</li> <li>4時間足</li> <li>8時間足</li> <li>12時間足</li> <li>60分足</li> <li>12時間足</li> <li>60分足</li> <li>12時間足</li> <li>60分足</li> <li>12時間足</li> </ul> |
| 過去チャート: | <ul> <li>使用しない</li> <li> / ×</li> </ul>                                                                                                    |
| 表示方式:   | ● ローソク ● ライン ● 平均足                                                                                                    |
| データ:    | • BID ASK BID+ASK                                                                                                    |
|         |                                                                                                    |
|         | ОК                                                                                                    |

4 平均足のチャートが表示されました。

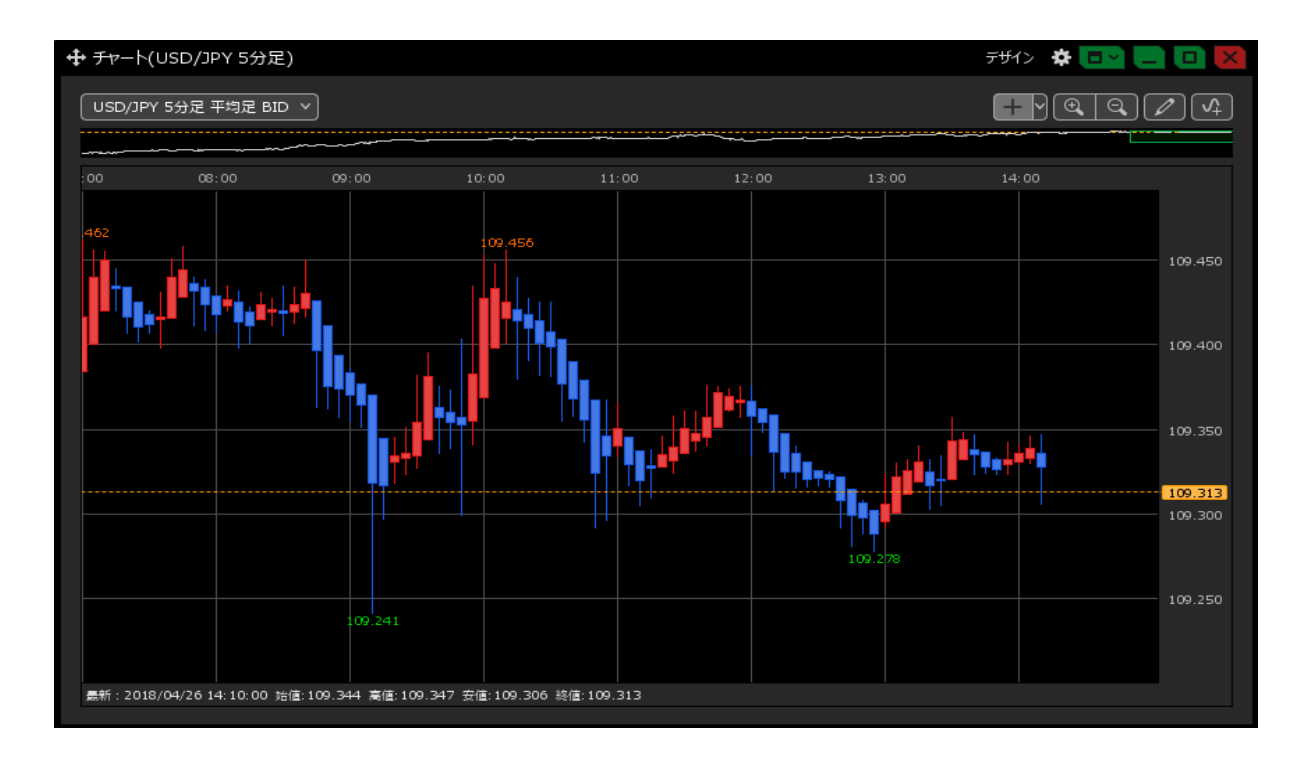